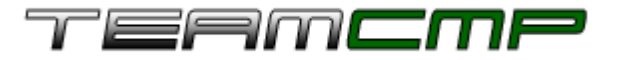

| CONTENT    |  |   |  |   |   |   |  |
|------------|--|---|--|---|---|---|--|
| CONTENT    |  |   |  | П |   |   |  |
| MANAGEMENT |  |   |  | П |   |   |  |
| DI ATEODM  |  |   |  |   |   |   |  |
| PLAIFUNM   |  | П |  | П | T | Π |  |

## **Getting Started**

To access the editor, press CTRL-U while viewing your website.\*

NOTE: Please change your password to something more secure by going to the "User Info" tab along the top after logging in. Type your new password into the password field and then re-type it in the following field to be sure you typed it correctly.

Requirements: To use TeamCMP, you must have one of the following browsers installed: Internet Explorer - version 5.5 or higher (version 7 or higher recommended) Mozilla Firefox - version 2.0 or higher (latest version recommended)

If you are using Windows XP, you should have qualified version of Internet Explorer installed by default. On older machines, you may need to upgrade Internet Explorer (a free update) by using Windows Update:

http://www.windowsupdate.com

You can download Mozilla Firefox at: <a href="http://www.mozilla.com/firefox/">http://www.mozilla.com/firefox/</a>

\* go to <u>http://www.YOURWEBSITE.com/cmpedit/</u> if you are using Firefox.